## Como adicionar a pasta de navegação Sessões no tocador FTR

Os usuários podem escutar as sessões gravadas no TST através do tocador FTR. Para localizar os arquivos das gravações, é necessário definir a pasta de navegação das sessões. Para configurar o aplicativo, siga os seguintes passos:

1) Clique no "Open" **2**.

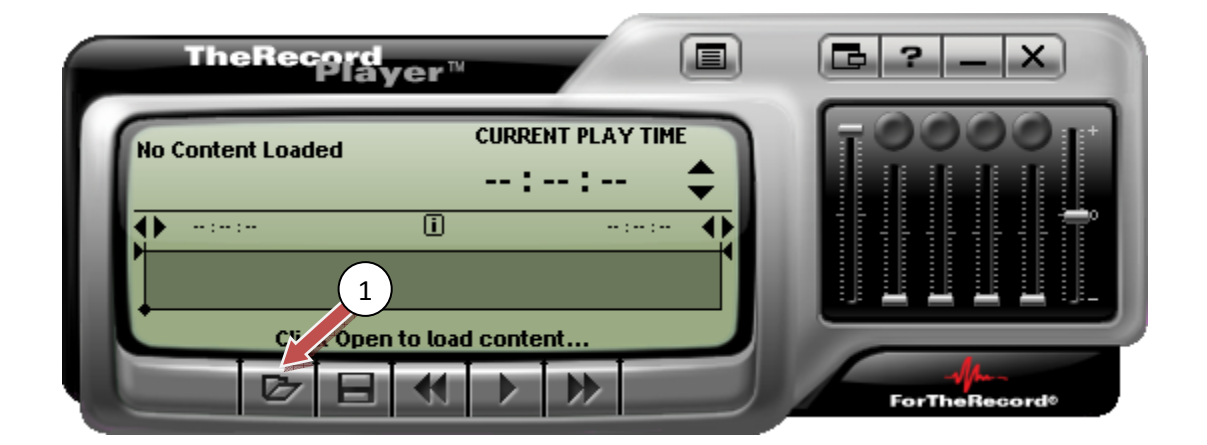

2) Em seguida, clique no botão "Add New Folder to Navigator" 🕮.

| 🛧 Open |        | ? 🔀  |
|--------|--------|------|
| 2      |        |      |
|        | Name   | Path |
|        |        |      |
|        |        |      |
|        |        |      |
|        |        |      |
|        |        |      |
|        |        |      |
|        |        |      |
|        |        |      |
|        |        | >    |
| Other  | Open C | ose  |

3) No campo "Path", digite o caminho "T:".

| Add New Folder |                                                                                                    |
|----------------|----------------------------------------------------------------------------------------------------|
|                | Enter the path to the drive/folder or click Browse<br>to find the 3 red folder.<br>Path:<br>T:<br>Browse |
|                | < <u>V</u> oltar <u>Avançar</u> > Cancelar                                                               |

4) No campo "Name", digite o nome "Sessões".

| Search Folder Name                                                                   | ×       |
|--------------------------------------------------------------------------------------|---------|
| You can specify a Search Folder name, which is displayed in Na     Name:     Sessões |         |
| < <u>V</u> oltar <u>A</u> vançar > Ca                                                | ancelar |

5) Na janela "Search Order", clique em "Concluir".

| Search Order                                                                                          |   |
|----------------------------------------------------------------------------------------------------|---|
| Cick the up and down buttons to position Search Folders     Order of Search Folders:     Sessões (T:) | ] |

6) Após a configuração, é possível escolher arquivo a partir da data da gravação e órgão judicante, como exemplificado abaixo.

| 🕂 Open                                                                                                    | ? ×                    |
|----------------------------------------------------------------------------------------------------|------------------------|
| e 👛                                                                                                    |                        |
| Sessões Sessões Thursday, July 08, Thursday, July 01, ORGAO ESPECI Wednesday, June 3 Sessões Monday, June 29, Monday, June 28, 2 Monday, June 28, 2 Monday, June 24, Monday, June 22, Monday, June 22, Monday, June 21, 2 Friday, June 18, 20 | Content Type A Start t |
| Other                                                                                                    | Open Close             |